LAB GUIDE

# Using ACLs with Aruba CX Switches

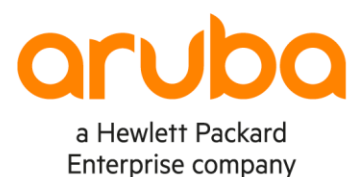

. . .

1

. . . . . . . . . . . . .

**IMPORTANT!** 

THIS GUIDE ASSUMES THAT THE AOS-CX OVA HAS BEEN INSTALLED AND WORKS IN GNS3 OR EVE-NG. PLEASE REFER TO GNS3/EVE-NG INITIAL SETUP LABS IF REQUIRED.

AT THIS TIME, EVE-NG DOES NOT SUPPORT EXPORTING/IMPORTING AOS-CX STARTUP-CONFIG. THE LAB USER SHOULD COPY/PASTE THE AOS-CX NODE CONFIGURATION FROM THE LAB GUIDE AS DESCRIBED IN THE LAB GUIDE IF REQUIRED.

# TABLE OF CONTENTS

| Lab Objective               |                          |                           |                   |                                         |
|-----------------------------|--------------------------|---------------------------|-------------------|-----------------------------------------|
| Lab Overview                |                          |                           |                   | ••••••••                                |
| Lab Network Layout          |                          |                           |                   | 2                                       |
| Lab Tasks                   | /                        |                           | • • • • • • •     | ••••••••••••••••••••••••••••••••••••••• |
| Task 1 - Lab setup          | r                        |                           | •••••             |                                         |
| Task 2 - Configure HostA    | _SwitchA, HostB_Switc    | hA, HostA_SwitchB, ar     | nd HostB_Switch   | B                                       |
| Task 3 - Configure switch i | interfaces/VLANs, rout   | ing, and verify direct co | onnectivity betwe | en all Hosts 4                          |
| Task 4 - Finish by adding a | a layer of security whic | h blocks unwanted con     | nmunication       |                                         |
| Appendix - Complete Con     | ifigurations             |                           |                   | 6                                       |

# Lab Objective

At the end of this workshop, you will be able to implement basic ACLs which can be used to add security controls to various traffic flows on Aruba CX switches.

The main traffic characteristics that ACLs can filter on are as follows:

- Protocol such as: ICMP, TCP, UDP
- Source and/or destination addresses (IPv4, IPv6, or MAC)
- Source and/or destination TCP/UDP ports (if applicable to the specified protocol)

## Lab Overview

Access Control Lists (ACLs) let a network administrator permit or deny passage of traffic based on network addresses, protocols, service ports, and other packet attributes. ACLs are composed of one or more Access Control Entries (called ACEs). Each ACE defines a filter criteria and an action, either permit or deny. If the traffic matches the filter criteria, the specified action is taken. The permit action permits the traffic to continue through the switch. The deny action causes the traffic to be discarded (dropped). ACEs can also log or count matching traffic.

Three ACL types are supported; IPv4, IPv6, and MAC. Each ACL type is focused on relevant frame or packet characteristics.

ACLs must be applied (using an apply access-list command) to take effect. ACLs can be applied to interfaces (including LAGs), VLANs, or the Control Plane. Access Control Entries (ACEs) are listed according to priority by sequence number and processed in lowest to highest sequence number order. Each ACE attempts to match on one or more attributes of the particular traffic type. Attempted ACE matching ceases upon the first successful match. For a match to be considered successful, a packet must match all the criteria, qualifiers, and attributes of a particular ACE. Higher numbered ACEs are only processed if no lower-numbered ACE matches. If the traffic matches no ACE in the entire ACL, the default action deny is taken, causing the traffic to be discarded (dropped).

When defining an ACE, if the sequence number is omitted, the ACE is auto-assigned a new sequence number that is 10 greater than the existing highest ACE sequence number. The first auto-assigned sequence number is 10. If you choose to include the ACE sequence numbers, you can use any number you like, however it is suggested that you follow the practice of entering them as 10, 20, 30, and so on. Regardless of the order in which ACEs are entered, they are stored in low-to-high sequence number order. If you enter three ACEs numbered 10, 30, 20, when creating an ACL, the ACEs are stored in the ACL as 10, 20, 30.

# Lab Network Layout

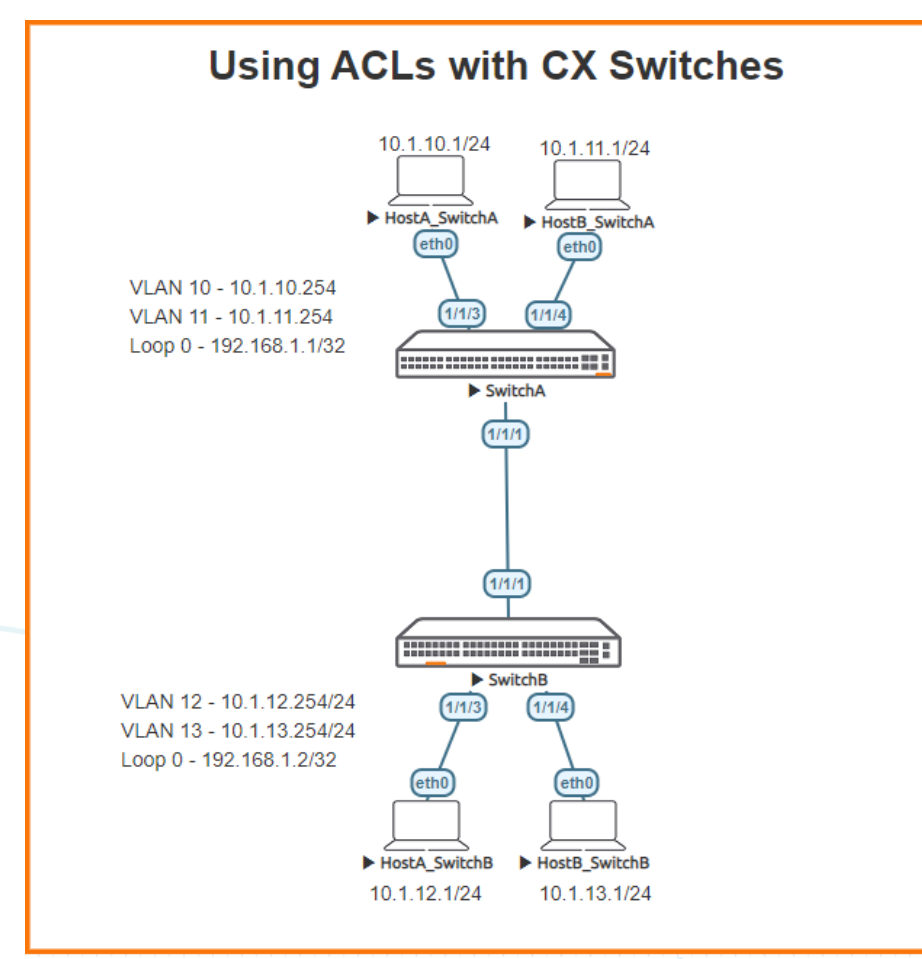

Figure 1. Lab topology and addresses

# Lab Tasks

| 1/1/1 08:00:09:16:7b:7e 1/1/1                                  | To SwitchA                                     | 120   | SwitchB                                 |
|----------------------------------------------------------------|------------------------------------------------|-------|-----------------------------------------|
| LOCAL-PORT CHASSIS-ID PORT-ID                                  | PORT-DESC                                      | TTL   | SYS-NAME                                |
| Total Neighbor Entries Aged-Out : 0                            |                                                |       |                                         |
| Total Neighbor Entries Dropped : 0                             |                                                |       | · · · · · · · · · · · · · · · · · · ·   |
| Total Neighbor Entries Deleted : 0                             |                                                |       | • • • • • • • • • • • • • • • • • • •   |
| Total Neighbor Entries : 1                                     |                                                |       | · · · · · · · · · · · · · · · · · · ·   |
|                                                                |                                                |       |                                         |
|                                                                |                                                |       |                                         |
|                                                                | • •                                            | <br>  | ,                                       |
| LLDP Neighbor Information                                      |                                                |       |                                         |
| SwitchA                                                        |                                                |       |                                         |
|                                                                | · · · · · · · · · · · · · · · · · · ·          |       | ) 0 0 0 0 0 0 0 0 0 0 0 0 0 0 0 0 0 0 0 |
|                                                                |                                                |       | • • • • • • • • • • • • • • • • • • • • |
|                                                                |                                                |       | ,                                       |
| show lldp neighbor                                             |                                                |       |                                         |
| <ul> <li>Validate LLDP neighbors appear as expected</li> </ul> |                                                |       |                                         |
|                                                                | 0 0 0 0 0 0 0 0 0 0 0 0 0 0 0 0 0 0 0 0        |       | ) 0 0 0 0 0 0 0 0 0 0 0 0 0 0 0 0 0 0 0 |
| no shutdown                                                    |                                                |       |                                         |
| int 1/1/3-1/1/4                                                |                                                |       | · · · · · · · · · · · · · · · · · · ·   |
| no shuldown                                                    |                                                |       |                                         |
|                                                                |                                                |       |                                         |
| • On an devices, pring up required ports:                      |                                                |       |                                         |
| On all devices, bring up required parts:                       |                                                |       |                                         |
| hostname                                                       | · · · · · · · · · · · · · · · · · · ·          |       |                                         |
| • Change all hostnames as shown in the topology:               | • • • • • • • • • • • • • • • • • • • •        |       |                                         |
| Open each switch console and log in with user "a               | umin and no password                           | ••••• |                                         |
| Onen each switch concells and log in with ware "-              | dmin" and no populated                         |       |                                         |
| • Start all the devices, including host and client             |                                                |       |                                         |
| To the lab fold to Figure Fibritopology and Fibritopology      |                                                | •••   |                                         |
| For this lab refer to Figure 1 for topology and IP addre       | es details                                     | • • • |                                         |
|                                                                | <b>}</b> • • • • • • • • • • • • • • • • • • • |       |                                         |
| Task 1 - Lab setup                                             |                                                |       |                                         |
|                                                                |                                                |       |                                         |
|                                                                |                                                |       | Deploying basic BGP                     |
|                                                                |                                                |       | Lab Guide                               |
|                                                                |                                                |       |                                         |
|                                                                |                                                |       |                                         |
|                                                                |                                                |       |                                         |

Task 2 - Configure HostA\_SwitchA, HostB\_SwitchA, HostA\_SwitchB, and HostB\_SwitchB

# Apply the proper IP address and gateway to both Host\_A and Host\_B HostA\_SwitchA ip 10.1.10.1/24 10.1.10.254 HostB\_SwitchA ip 10.1.11.1/24 10.1.11.254 HostA\_SwitchB ip 10.1.12.1/24 10.1.12.254 HostB\_SwitchB ip 10.1.13.1/24 10.1.13.254 Verify with show ip show ip

| NAME       | : | VPCS[1]           |
|------------|---|-------------------|
| IP/MASK    | : | 10.1.10.1/24      |
| GATEWAY    | : | 10.1.10.254       |
| DNS        | : |                   |
| MAC        | : | 00:50:79:66:68:07 |
| LPORT      | : | 20000             |
| RHOST:PORT | : | 127.0.0.1:30000   |
| MTU        | : | 1500              |

Lab Guide **Deploying basic BGP** Task 3 - Configure switch interfaces/VLANs, routing, and verify direct connectivity between all Hosts Configure switch interfaces and ensure direct connectivity works Apply proper IPv4 addresses to switch to switch interfaces Configure loopback 0 On Switch A and B: Create Host facing VLAN/Interface Apply proper access VLAN to host facing interface 0 Enable routing and ensure direct connectivity works between each host SwitchA vlan 10 description HostA SwitchA vlan 11 description HostB\_SwitchA interface 1/1/1 no shutdown description To SwitchB ip address 192.168.3.0/31 interface 1/1/3 no shutdown description To HostA\_SwitchA no routing vlan access 10 interface 1/1/4 no shutdown description To HostB SwitchA no routing vlan access 114 interface loopback 0 ip address 192.168.1.1/32 interface vlan 10 description To HostA SwitchA ip address 10.1.10.254/24 interface vlan 11 description To HostB\_SwitchA ip address 10.1.11.254/24 ip route 0.0.0.0/0 192.168.3.1 SwitchB vlan 12 description HostA\_SwitchB vlan 13 description HostB SwitchB interface 1/1/1no shutdown

description To SwitchA ip address 192.168.3.1/31 interface 1/1/3 no shutdown description To HostA\_SwitchA no routing vlan access 12 interface 1/1/4 no shutdown description To HostB\_SwitchA

Lab Guide Deploying basic BGP no routing vlan access 13 interface loopback 0 ip address 192.168.1.2/32 interface vlan 12 description To HostA\_SwitchB ip address 10.1.12.254/24 interface vlan 13 description To HostB SwitchB ip address 10.1.13.254/24 ip route 0.0.0.0/0 192.168.3.0 SwitchA SwitchA(config) # ping 10.1.12.1 PING 10.1.12.1 (10.1.12.1) 100(128) bytes of data. 108 bytes from 10.1.12.1: icmp seq=1 ttl=63 time=11.8 ms 108 bytes from 10.1.12.1: icmp\_seq=2 ttl=63 time=2.21 ms 108 bytes from 10.1.12.1: icmp\_seq=3 ttl=63 time=1.91 ms 108 bytes from 10.1.12.1: icmp\_seq=4 ttl=63 time=1.65 ms 108 bytes from 10.1.12.1: icmp seq=5 ttl=63 time=2.21 ms --- 10.1.12.1 ping statistics ---5 packets transmitted, 5 received, 0% packet loss, time 4004ms rtt min/avg/max/mdev = 1.659/3.977/11.889/3.961 ms SwitchA(config) # ping 10.1.13.1 PING 10.1.13.1 (10.1.13.1) 100(128) bytes of data. 108 bytes from 10.1.13.1: icmp\_seq=1 ttl=63 time=2.29 ms 108 bytes from 10.1.13.1: icmp\_seq=2 ttl=63 time=2.33 ms 108 bytes from 10.1.13.1: icmp\_seq=3 ttl=63 time=2.05 ms 108 bytes from 10.1.13.1: icmp\_seq=4 ttl=63 time=2.32 ms 108 bytes from 10.1.13.1: icmp\_seq=5 ttl=63 time=2.65 ms --- 10.1.13.1 ping statistics ---5 packets transmitted, 5 received, 0% packet loss, time 4005ms rtt min/avg/max/mdev = 2.055/2.333/2.659/0.194 ms SwitchB SwitchB# ping 10.1.10.1 PING 10.1.10.1 (10.1.10.1) 100(128) bytes of data. 108 bytes from 10.1.10.1: icmp seq=1 ttl=63 time=9.95 ms 108 bytes from 10.1.10.1: icmp seq=2 ttl=63 time=2.04 ms 108 bytes from 10.1.10.1: icmp\_seq=3 ttl=63 time=1.75 ms 108 bytes from 10.1.10.1: icmp\_seq=4 ttl=63 time=1.92 ms 108 bytes from 10.1.10.1: icmp\_seq=5 ttl=63 time=2.10 ms --- 10.1.10.1 ping statistics ---5 packets transmitted, 5 received, 0% packet loss, time 4004ms rtt min/avg/max/mdev = 1.750/3.554/9.954/3.202 ms SwitchB# ping 10.1.11.1 PING 10.1.11.1 (10.1.11.1) 100(128) bytes of data. 108 bytes from 10.1.11.1: icmp\_seq=1 ttl=63 time=11.8 ms 108 bytes from 10.1.11.1: icmp seq=2 ttl=63 time=2.05 ms 108 bytes from 10.1.11.1: icmp\_seq=3 ttl=63 time=1.91 ms 108 bytes from 10.1.11.1: icmp seq=4 ttl=63 time=2.10 ms 108 bytes from 10.1.11.1: icmp seq=5 ttl=63 time=1.86 ms --- 10.1.11.1 ping statistics ---5 packets transmitted, 5 received, 0% packet loss, time 4003ms rtt min/avg/max/mdev = 1.868/3.959/11.858/3.950 ms

Task 4 - Finish by adding a layer of security which blocks unwanted communication.

In these examples - Create an access-list to block HostA\_SwitchA from connecting to other hosts Create an access-list to block HostB\_SwitchB from connecting to other hosts 0 Once completed, you will be able to control which host is able to communicate, or not. SwitchA access-list ip ACL-IPv4-1 10 comment Block pings from HostA SwitchA 20 deny icmp 10.1.10.1 any count int 1/1/3 apply access-list ip ACL-IPv4-1 in HostA SwitchA VPCS> ping 10.1.11.1 10.1.11.1 icmp\_seq=1 timeout 10.1.11.1 icmp\_seq=2 timeout 10.1.11.1 icmp seq=3 timeout 10.1.11.1 icmp\_seq=4 timeout 10.1.11.1 icmp seq=5 timeout VPCS> ping 10.1.12.1 10.1.12.1 icmp seq=1 timeout

10.1.12.1 icmp\_seq=2 timeout 10.1.12.1 icmp\_seq=3 timeout 10.1.12.1 icmp\_seq=3 timeout 10.1.12.1 icmp\_seq=4 timeout 10.1.12.1 icmp\_seq=5 timeout

#### SwitchB

access-list ip ACL-IPv4-1
 10 comment Block pings from HostB\_SwitchB
 20 deny icmp 10.1.13.1 any count
int 1/1/4
 apply access-list ip ACL-IPv4-1 in

### HostB SwitchB

VPCS> ping 10.1.10.1

```
10.1.10.1 icmp_seq=1 timeout
10.1.10.1 icmp_seq=2 timeout
10.1.10.1 icmp_seq=3 timeout
10.1.10.1 icmp_seq=4 timeout
10.1.10.1 icmp_seq=5 timeout
```

VPCS> ping 10.1.12.1

| 10.1.12.1 | icmp_seq=1 | timeout |
|-----------|------------|---------|
| 10.1.12.1 | icmp_seq=2 | timeout |
| 10.1.12.1 | icmp_seq=3 | timeout |
| 10.1.12.1 | icmp_seq=4 | timeout |
| 10.1.12.1 | icmp_seq=5 | timeout |

# Appendix – Complete Configurations

```
Lab Guide
                                                                                 Deploying basic BGP
SwitchA
SwitchA(config) # show run
Current configuration:
!
!Version ArubaOS-CX Virtual.10.06.0001
!export-password: default
hostname SwitchA
user admin group administrators password ciphertext
AQBapWj7mDkCMP8rhH/OWg9vrInunZHSaT8gB78Rf/0FYNqpYqAAAMQ10Fq94J040Pwg4V
Kbf0fxRL2qLpNxBJTxhZpkesF5oUSY2YjxE0JdFAiI2XcBGSMULGEfGELEPWEBoH10cSvVeFj+27tmZ8G3MYsNFZHt030Js
DtwxobyVUhk3XSHg/2F
led locator on
ntp server pool.ntp.org minpoll 4 maxpoll 4 iburst
ntp enable
1
!
L
L
ssh server vrf mgmt
access-list ip ACL-IPv4-1
    10 comment Block Pings From HostA SwitchA
    20 deny icmp 10.1.10.1 any count
vlan 1
vlan 10
    description HostA SwitchA
vlan 11
    description HostB SwitchA
interface mgmt
    no shutdown
    ip dhcp
interface 1/1/1
    no shutdown
    description To SwitchB
    ip address 192.168.3.0/31
interface 1/1/3
    no shutdown
    description To HostA SwitchA
    no routing
    vlan access 10
    apply access-list ip ACL-IPv4-1 in
interface 1/1/4
    no shutdown
    description To HostB SwitchA
    no routing
    vlan access 11
interface loopback 0
    ip address 192.168.1.1/32
interface vlan 10
    description To HostA SwitchA
    ip address 10.1.10.254/24
interface vlan 11
    description To HostB SwitchA
    ip address 10.1.11.254/24
ip route 0.0.0.0/0 192.168.3.1
T
I.
L
I.
https-server vrf mgmt
SwitchB
```

```
Lab Guide
                                                                                  Deploying basic BGP
SwitchB(config) # show run
Current configuration:
1
!Version ArubaOS-CX Virtual.10.06.0001
!export-password: default
hostname SwitchB
user admin group administrators password ciphertext
AQBapaKszhG9P2eqaDYa6VrR5UaGAfWKJZ178xtWd36nSwjWYqAAACCsEodK1eDIrhuAIcbfWully
2GqriNMT3HWLeIWo5cv/mZw14qNZ0fwFTSVAe0Hy0L7nSVSfdPIXVS7C5F8PeVk5oUl/kNls2XXOxdrlb6uz7l+/1EVb3St
L9QdDwsLSIKt
led locator on
ntp server pool.ntp.org minpoll 4 maxpoll 4 iburst
ntp enable
1
!
!
L
ssh server vrf mgmt
access-list ip ACL-IPv4-1
    10 comment Block Pings From HostB SwitchB
    20 deny icmp 10.1.13.1 any count
vlan 1
vlan 12
    description HostA_SwitchB
vlan 13
    description HostB SwitchB
interface mgmt
    no shutdown
    ip dhcp
interface 1/1/1
    no shutdown
    description To SwitchA
    ip address 192.168.3.1/31
interface 1/1/3
    no shutdown
    description To HostA SwitchB
    no routing
    vlan access 12
interface 1/1/4
    no shutdown
    description To HostB SwitchB
    no routing
    vlan access 13
    apply access-list ip ACL-IPv4-1 in
interface loopback 0
    ip address 192.168.1.2/32
interface vlan 12
    description To HostA SwitchB
    ip address 10.1.12.254/24
interface vlan 13
    description To HostB SwitchB
    ip address 10.1.13.254/24
ip route 0.0.0.0/0 192.168.3.0
I.
I.
Т
L
https-server vrf mgmt
HostA SwitchA
VPCS> sh ip
NAME
            : VPCS[1]
```

|              |                     | ) $\circ$ $\circ$ $\circ$ $\circ$ $\circ$ $\circ$ $\circ$ $\circ$ $\circ$ $\circ$ |
|--------------|---------------------|-----------------------------------------------------------------------------------|
|              |                     | Lab Guide                                                                         |
|              |                     | Deploying basic BCP                                                               |
|              |                     | Deproying basic bor                                                               |
|              |                     |                                                                                   |
| TD/MACK      | • 10 1 10 1/24      |                                                                                   |
|              | . 10.1.10.1/21      |                                                                                   |
| GATEWAY      | : 10.1.10.254       |                                                                                   |
| DNS          | :                   |                                                                                   |
| MAC          | · 00·50·79·66·68·07 |                                                                                   |
| I DODE       |                     |                                                                                   |
| LPORT        | : 20000             |                                                                                   |
| RHOST:PORT   | : 127.0.0.1:30000   |                                                                                   |
| MTU          | : 1500              |                                                                                   |
| 111.0        | . 1000              |                                                                                   |
|              |                     |                                                                                   |
| HostB Swite  | chA                 |                                                                                   |
| VPCS> sho i  | in                  | $\ \ \ \ \ \ \ \ \ \ \ \ \ \ \ \ \ \ \ $                                          |
|              | - P                 | $\circ \ \circ \ \circ \ \circ \ \circ \ \circ \ \circ \ \circ \ \circ \ \circ \$ |
|              |                     | · · · · · · · · · · · · · · · · · · ·                                             |
| NAME         | : VPCS[1]           |                                                                                   |
| TP/MASK      | • 10 1 11 1/24      |                                                                                   |
|              | . 10.1.11.054       |                                                                                   |
| GATEWAY      | : 10.1.11.254       |                                                                                   |
| DNS          | :                   | · · · · · · · · · · · · · · · · · · ·                                             |
| MAC          | · 00·50·79·66·68·06 |                                                                                   |
| I DODE       |                     |                                                                                   |
| LPORT        | : 20000             |                                                                                   |
| RHOST:PORT   | : 127.0.0.1:30000   |                                                                                   |
| MTTI         | · 1500              |                                                                                   |
| 1110         | . 1900              |                                                                                   |
|              |                     |                                                                                   |
| HostA Swite  | chB                 |                                                                                   |
| VPCS> sho i  | in                  | · • • • • • • • • • • • • • • • • • • •                                           |
| VICD/ BIIC 1 | - P                 |                                                                                   |
|              |                     |                                                                                   |
| NAME         | : VPCS[1]           |                                                                                   |
| TP/MASK      | · 10 1 12 1/24      |                                                                                   |
|              | · 10 1 10 0F4       |                                                                                   |
| GATEWAY      | : 10.1.12.254       |                                                                                   |
| DNS          | :                   |                                                                                   |
| MAC          | . 00.50.70.66.69.09 |                                                                                   |

MAC : 00:50:79:66:68:08 LPORT : 20000 RHOST:PORT : 127.0.0.1:30000 MTU : 1500

# HostB SwitchB VPCS> sho ip

| NAME       | : | VPCS[1]           |
|------------|---|-------------------|
| IP/MASK    | : | 10.1.13.1/24      |
| GATEWAY    | : | 10.1.13.254       |
| DNS        | : |                   |
| MAC        | : | 00:50:79:66:68:05 |
| LPORT      | : | 20000             |
| RHOST:PORT | : | 127.0.0.1:30000   |
| MTU        | : | 1500              |
|            |   |                   |

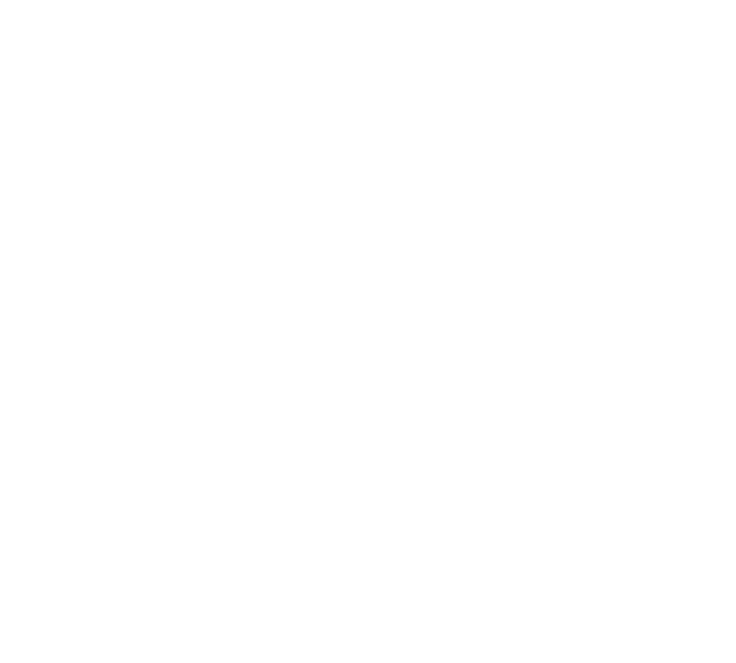

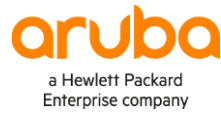

### www.arubanetworks.com

3333 Scott Blvd. Santa Clara, CA 95054 1.844.472.2782 | T: 1.408.227.4500 | FAX: 1.408.227.4550 | info@arubanetworks.com